## **USER MANUAL FOR MOODLE MOBILE**

## 1. Installing the Moodle Mobile app

The Moodle Mobile app is available in Google Play, Apple Store, and the Windows Phone Store. You can also install the app directly from your mobile device by searching for "Moodle Mobile" with author/owner "Moodle Pty Ltd".

## 2. Features

Moodle Mobile is the Moodle official mobile application for Android, iOS, and Windows Phone & 8.1. It's available in Google Play, Apple Market, and Windows App Stores.

- Responsive design for phone and tablets
- Upload a picture into your private file area
- Record an audio file and upload it into your private file area
- Record a video and upload it into your private file area
- Send a private message to a course participant (can be done offline)
- Take a personal note about a course participant (can be done offline)
- Add a course participant to your phone contact
- Call a course participant touching the phone number
- Locate a course participant address on Google map
- Download and view some course resources
- Quick access to your course contents
- View calendar events
- Mobile Push notifications
- Remote layout/style customization (see below)
- View all your past private messages and notifications
- Browse and download your private and course files
- View forum discussions
- Support for sites using CAS or Shibboleth as auth methods
- View your activity and course total grades in a course

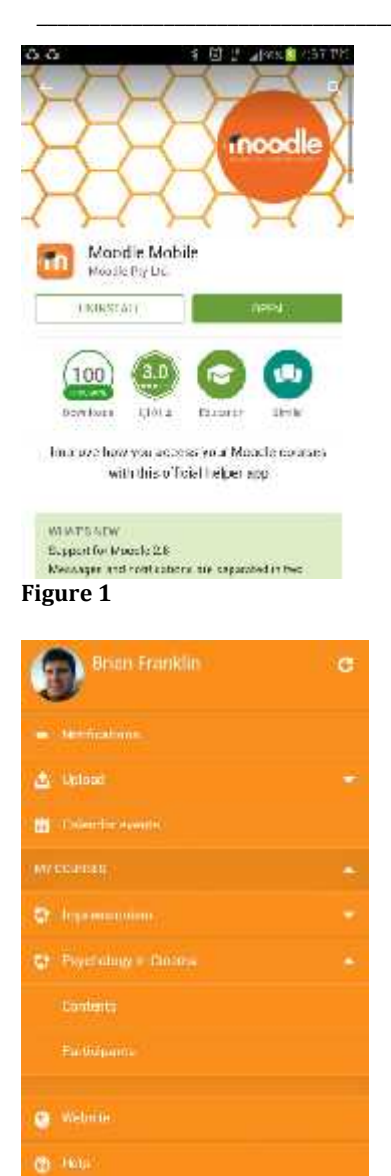

Figure 2 : This is the initial view on your mobile phone's screen.

This is the first interface appear once you browse and search for Moodle Mobile through your mobile phone. Click the Install button

Once installed, it will appear a screen which requires you to type the UMP Elearning URL – <u>http://kalam.ump.edu.my</u>

Note : You only need to do this once.

| Psychology in Cinema            |   |     |
|---------------------------------|---|-----|
| Course welcome                  |   |     |
| 📕 Announcementa from your suter |   | 0   |
| Prior Browledge assessment      |   | Φ   |
| 🌠 Factual recall test.          |   | Φ   |
| lackground information          |   |     |
| Concepts and Characters         |   | Ø   |
| ilms reading:                   |   |     |
| 🚺 Uaeful links                  |   | Φ   |
| Video (encuroes)                |   | Φ   |
| yschology reading:              |   |     |
| Categories and Causes of Mental | + | Φ   |
| il pesa                         |   |     |
|                                 |   | in. |

## UNIVERSITI MALAYSIA PAHANG USER MANUAL FOR KALAM UMP (MOODLE)

Ē

| Payos Dine - Participants         | Barbara Gardner                        |
|-----------------------------------|----------------------------------------|
|                                   | · ···································· |
| Gary Vasquez                      | and the second                         |
| nait ganyvesouez 366/dexample.com | The second prior is allowed a          |
| aty: Duarige City                 | Get Picture                            |
| santiny: AU                       | s 22 I                                 |
| Add as contact                    | Dirophon G                             |
| acid a note                       | Se Committeere                         |
| formi a increased                 | The second second second second        |
|                                   | 🕼 (pass arapat) -                      |
|                                   | 27 State want and Manhamme             |

Figure 4 : Single participant view

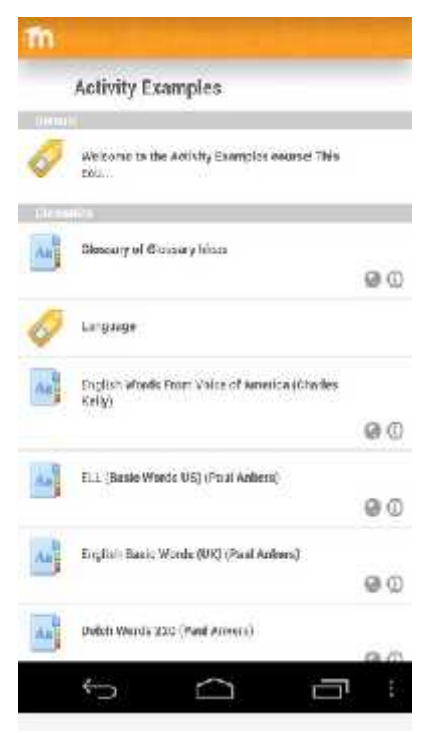

Figure 7 : Example of activity listing

Figure 5 : Photo uploading

 $\square$ 

ŝ